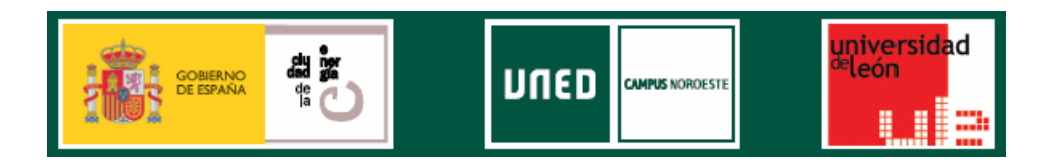

## Escribimos la dirección

http://www.intecca.uned.es/noticia.php?id=362

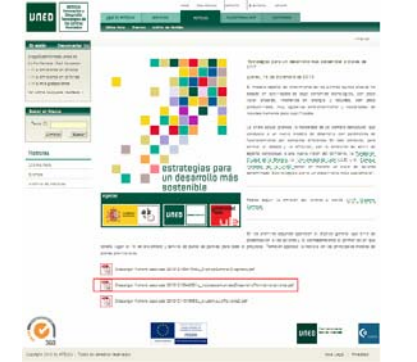

Donde encontramos las siguientes instrucciones de acceso:

## 1.- Escribimos en la barra del navegador la dirección <u>http://www.innova.uned.es</u> y pinchamos entrar en alF:

|                                                                                                    |                                      | Dist        |
|----------------------------------------------------------------------------------------------------|--------------------------------------|-------------|
| · Provense in                                                                                                    |                                      | And another |
| (°                                                                                                    |                                      |             |
| arm. Br                                                                                                    | filog de Innova                      |             |
| a Annual Charles Brinn                                                                                                    | + here increase a lateral            |             |
|                                                                                                    | + fear an and a second second second |             |
| and many times and a little state of the                                                                                                    | 100000000000000                      |             |
| Contraction of the local distance of the local distance of the loc | -                                    |             |
| Delter vol. al.7                                                                                                    |                                      |             |
|                                                                                                    |                                      |             |
| and a second second sec |                                      |             |

## 2.- Seleccionamos crear cuenta:

| Canada - Elaborara                                         |                                                                          |     |     |  |
|------------------------------------------------------------|--------------------------------------------------------------------------|-----|-----|--|
| · · Estrentisme                                            |                                                                          |     |     |  |
|                                                            |                                                                          | - ( |     |  |
| Actuality for the actual summer to<br>instrume to be UPED* | Dis<br>Crist deliver<br>Cristele<br>Dise<br>Children and<br>Children and |     |     |  |
|                                                            |                                                                          |     | ine |  |

3.- Creamos nuestra cuenta de usuario utilizando la cuenta de correo de uso habitual:

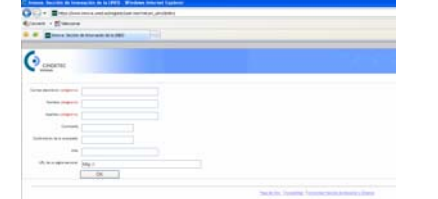

Recibiremos un correo en dicha cuenta para confirmar alta (basta pinchar el enlace correspondiente). A partir de ese momento somos usuarios de alF y podemos entrar en la plataforma:

4.- Para ello, escribimos en la barra del navegador la dirección <u>http://www.innova.uned.es</u> y pinchamos entrar en alF:

| On Training                                                                                                    |                                                                                                    | E. 1. 1. 1. 1. 1. 1. 1. 1. 1. 1. 1. 1. 1. |
|----------------------------------------------------------------------------------------------------|----------------------------------------------------------------------------------------------------|-------------------------------------------|
| Bren bei annet annet                                                                                                    |                                                                                                    | STEL AND INCOME.                          |
|                                                                                                    |                                                                                                    |                                           |
| Constant                                                                                                    |                                                                                                    | Annual Control Control of Street          |
| ar== 9                                                                                                    | Blog de Innova                                                                                                    |                                           |
| a decome relation decome                                                                                                    |                                                                                                    |                                           |
| Constant di di ferre                                                                                                    | <ul> <li>Frequencies and a second second</li></ul> |                                           |
| a new real sector of the sector of the secto | <ul> <li>Sector processing Street Area and The</li> </ul>                                                                                                    |                                           |
| Permit Netty and a trace.                                                                                                    | <ul> <li>Testa de servicio da di da testa</li> </ul>                                                                                                    |                                           |
| A Reason of the second second se                                                                                                    | 100                                                                                                    |                                           |
| Editor as al.7                                                                                                    |                                                                                                    |                                           |
|                                                                                                    |                                                                                                    |                                           |
| A manual a                                                                                                    |                                                                                                    |                                           |

5.- Entramos en la Plataforma usando nuestras claves (correo y contraseña introducidos en el alta):

| Conterne              |                           |                  |   |  |
|-----------------------|---------------------------|------------------|---|--|
|                       |                           |                  | - |  |
| pleasant con          | un um cuenta de<br>Unidor | Museum ine Cores |   |  |
| Cornel and All A loss | na la Cheveni             | -                |   |  |
|                       |                           | C                |   |  |
|                       |                           | A CONTRACTORY    |   |  |

6.- La Comunidad Desarrollo TERRITORIAL (CIUDEN, ULE, UNED) aparecerá en nuestros grupos a la derecha de la pantalla (dentro de INTECCA)

| (inter + Bismone      |                                                                                                    |                                                                                                    |
|-----------------------|----------------------------------------------------------------------------------------------------|----------------------------------------------------------------------------------------------------|
|                       |                                                                                                    | 1 - 0 - 0 - 1 - 1 - 1 - 1 - 1 - 1 - 1 -                                                                                                    |
| 0                     | Nonbre de Usuario                                                                                                    | A real states in the                                                                                                    |
| and the second second |                                                                                                    | 01 - 01 - 11 - 12 - 12 - 12 - 12 - 12 -                                                                                                    |
| And Content           | burren fa                                                                                                    | n innatitudes en le platalemen, (ser Neo                                                                                                    |
|                       | Balange     Printere     Printere     P      | The second second secon |
|                       | C report in particular and the second second | t () the                                                                                                    |

7.- En esta Comunidad disponemos de las habituales herramientas de trabajo colaborativo en red: videoconferencia, foros, correo, agenda, documentos...

| Matemaniertes                                                                                             | Brdis en: Ni portal > DVTBCCA > Desemblo Tentorial (CSUOD)                                                                                                    |
|----------------------------------------------------------------------------------------------------|----------------------------------------------------------------------------------------------------|
| Agenda<br>Documentos<br>Refinicioantes                                                                    | U Colaboración en materia de Desarrollo Territorial                                                                                                    |
| gi fami de control<br>Administración                                                                      | La presente Comunidad da soporte al trabajo colaborativo en red que CIUDEN, ULE y UNED vienen desarrollando en<br>materia de Desarrollo Territorial desde 2008.                                                                                                    |
| > Administrat miembras<br>> Tilese (7)                                                                    | Estos desarrollos se han centrado en tres aspectos:                                                                                                    |
| <ul> <li>Personalizar portal</li> <li>Nuario bioque de P+F</li> <li>Afedir une P+F a un bioque</li> </ul> | 1 Definición de un Marco General con el objetivo de alcanzar una oferta académica de Máster Oficial en Desarrollo,<br>Territorial                                                                                                    |
| > Crear sala de chet<br>> Crear foro                                                                      | 2 - Realización de las Jornadas "Organización. La clave del éxito en el desarrollo territorial" d <sup>e</sup> en el otoño de 2010.                                                                                                    |
|                                                                                                    |                                                                                                    |
| <ul> <li>Namo yrapo de trecepo</li> <li>Hi colembrio</li> </ul>                                           | 3 Organización de los talleres "Estrategias para un desarrollo más sostenible" «Pque, con periodicidad trimestral, dan<br>comienzo en diciembre de 2010.                                                                                                    |
| <ul> <li>Nuevo propo de Sectopo</li> <li>Hi colocidario</li> </ul>                                        | 3 Oganización de los allairea "Estrategias para un desarrollo más sostenible" «Rque, con periodicidad trimestral, dan comienzo en diciembre de 2010.                                                                                                    |
| <ul> <li>Nume yruge de bezeje</li> <li>Hi calendario</li> </ul>                                           | O comparización de los talleres "Estrategias para un desarrollo más sostenible" «reque, con periodicidad trimestral, dan<br>comisenzo en dicientore de 2010.     Contenidos Taller 16 diciembre 2010 d <sup>a</sup> - Puesta en marcha de un Obsenvatorio de Desarrollo Territorial d <sup>a</sup> .                                                                                                    |
| > humo grupo de Snidop                                                                                    | Organizzción de los talleres "Estrategias para un desarrollo más sostenible" -reque, con periodicidad trimestral, dan<br>comienzo en dicientine de 2010.     Contenidos Taller 16 diciembre 2010 d <sup>a</sup> 4 - Puesta en marcha de un Observatorio de Desarrollo Territorial d <sup>a</sup> .                                                                                                    |
| <ul> <li>Turne y upo di cinary</li> <li>Mi colondario</li> </ul>                                          | Organización de los tulleres "Estrategias para un desarrollo más sostenible" «reque, con periodicidad trimestral, dan<br>comisenzo en dicientore de 2010.     Contenidos Taller 16 diciembre 2010 d <sup>a</sup> 4 - Puesta en marcha de un Observatorio de Desarrollo Territorial d <sup>a</sup> .                                                                                                    |
| <ul> <li>Turne yapa di Didigi</li> <li>Wi calendario</li> </ul>                                           | 3 Oganización de los tublees "Entrategias para un desarrollo más sostenible" «Pque, con periodicidad trimestral, dan consenso en diciembre de 2010 añ     4 Puesta en marcha de un Obsenatorio de Desarrollo Territorial añ.                                                                                                    |
| <ul> <li>Turne yapa di Sindip</li> <li>Yé calendaria</li> </ul>                                           | Cogenización de los talleres "Estrategias para un desarrollo más sostenible" «Pque, con periodicidad trimestral, dan contentos en diciembre de 2010.     Contenidos Taller 16 diciembre 2010 a*     - Puesta en marcha de un Observatorio de Desarrollo Territorial a*.      Videoconferencia      Puesta la finale finale in sete esté activa para arcreter.      Puesta la finale la finale la sete esté activa para arcreter.                                                                                                    |
| <ul> <li>Tomo yapa di Cinty</li> <li>Ri calendare</li> </ul>                                              | Cognizzación de los talleres "Estrategias para un desarrollo más sostenible" «Poue, con periodicidad trimestral, dan comienza en diciembre de 2010.     Contenidos Taller 16 diciembre 2010 añ     Puesta en marcha de un Observatorio de Desarrollo Tenitorial d?.     Vuescareferencia  Puesta en marcha de un Observatorio de Desarrollo Tenitorial d?.  Nesse stater la festa que apareterá fuenda la sala está activa para arceden.  Tener Software la fere que apareterá fuenda la sala está activa para arcedor.  Tener Software la fere esta in revisa in Servis Pensore (Codo usa usa) fuer en españo Sante paraetere.                                                                                                    |
| i ture yana biologi<br>Ni akedara                                                                         | Concentration de los tablees "Estrategias para un desarrollo más sostenible" «Poue, con periodicidad trimestral, dan comenzo en diciembre de 2010.     Contennidos Tabler 16 diciembre 2010 of      Contennidos Tabler 16 diciembre 2010 of      Veneste en marcha de un Observatorio de Desarrollo Territorial d?.      Veneste en marcha de un Observatorio de Desarrollo Territorial d?.      Veneste los terta que aparente nueste los aste active para anneae.      Interes Centres (in en aparente nueste lo susta active para anneae.      Interes Centres (in en aparente nueste lo susta act |
| i Mara yapat ti bilgi                                                                                     | Comparización de los talleres "Entrategias para un desarrollo más sostenible" «Pque, con periodicidad trimestral, dan communo en diciembre de 2010 añ     Contenidos Taller 16 diciembre 2010 añ     Puesta en marcha de un Obsenatorio de Desarrollo Tentronial d*.      Videoconferencia      Puesta sobre la feta que aperente fuendo la salt activa para anneae.      Tentre Generas (a ren sua la rena de la salt activa para anneae.      Tentre Generas (a rena sua la rena de la salt activa para anneae.      Tentre Generas (a rena sua la rena de la salt a |
| <ul> <li>Teres Page 2 - State</li> <li>Teres Page 2 - State</li> </ul>                                    | Containide of los tableres "Estrategias para un desarrollo más sostenible" «Poue, con periodicidad trimestral, dan commons de dicembre de 2010 a?     Contenidos Tabler 16 diciembre 2010 a?     Contenidos Tabler 16 diciembre 2010 a?     Vessa en marcha de un Observatorio de Desarrollo Tenitorial d?     Vessa entre en marcha de un Observatorio de Desarrollo Tenitorial d?     Vessa entre la fische que apareterá readela la sela entre entre estrate.     Tenira Servieras (un en sela (un esta ente entre estrate estrate)     Tenira Servieras (un en sela (un esta ente estra estra estrate)     Tenira Servieras (un esta este este este estra estra estrate)     Tenira Servieras (un esta este este este estra estrate)     Tenira Servieras (un esta este este este este estrate)     Tenira Servieras (un esta este este este este este este este                                                                                                    |
| n danudara                                                                                                | Contenidos Taler 16 decimiente 2010 an     Contenidos Taler 16 decimiente 2010 an     Contenidos Taler 16  |

Comunidad trabajo colaborativo Desarrollo Territorial CIUDEN ULE UNED